# **Tesseramento (fase 1)**

### Convenzioni

- il titolo delle pagine viene indicato in corsivo e racchiuso tra virgolette, es: *"Dettagli gruppo"*;
- il menù principale del sito si trova in alto a sinistra ed è riconoscibile del simbolo Menu
  e, ove la misura dello schermo lo permetta, dalla scritta Menu. Di seguito ci si riferirà a questo componete con il solo nome di menu ma in grassetto. Es: Menu;

#### Premesse

Il tesseramento del gruppo, sia esso nuovo o un rinnovo, può essere eseguito solo dagli utenti che hanno i permessi per accedere al portale UCIS come "presidente" o "segretario" di un gruppo.

Solo gli utenti che abbiano il profilo completo al 100%, ovvero che abbiano inserito tutti i campi obbligatori nel proprio profilo, possono essere tesserati.

#### Percorso

Dal **Menu** andare nella pagina Segreteria  $\rightarrow$  Tesseramenti.

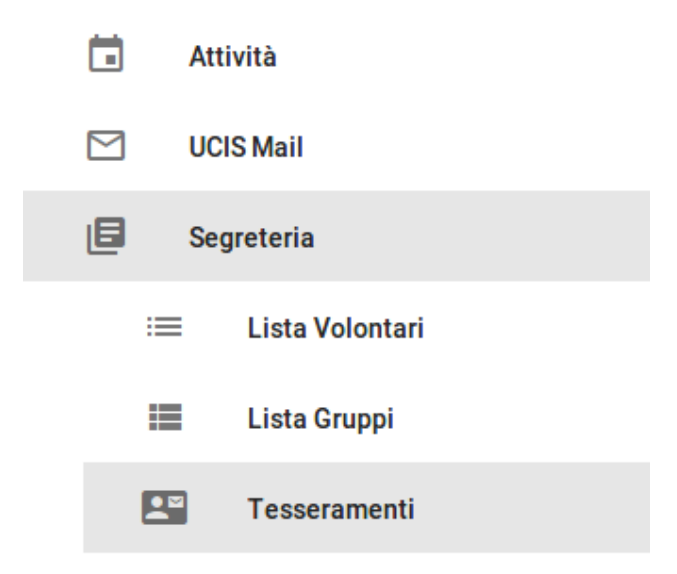

### Operazioni per richiedere il tesseramento

- dalla pagina *"Lista tesseramenti"*, nella quale sono indicati tutti i tesseramenti in corso e passati relativi al proprio gruppo, selezionare dal menù in basso a destra il tasto verde *Nuovo tesseramento* Nuovo tesseramento :;
- 2. si vieni reindirizzati alla pagina *"Nuovo tesseramento"* nella quale bisogna selezionare, a sinistra la campagna di tesseramento alla quale si vuole aderire, e a destra gli utenti del gruppo che si vuole tesserare premendo sul pulsante azzurro con il segno + + ;
- 3. completate tutte le selezioni sopra indicate è possibile procedere premendo il tasto verde in basso a destra *Invia richiesta tesseramento*

Invia richiesta tesseramento 🕞

- 4. nella pagina successiva *"Modifica tesseramento"* dal box "Dati Tesseramento" bisogna eseguire una serie di operazioni:
  - caricare il file scansionato tramite il pulsante *AGGIUNGI FILE* con la ricevuta di pagamento effettuata;
  - scaricare il modulo privacy in bianco da far firmare a tutte le persone che si vogliono tesserare e successivamente scansionarlo e caricarlo mediate il tasto AGGIUNGI FILE nell'apposita sezione;
- 5. al termine di queste operazioni bisogna salvare quanto fatto fino ad ora

mediante il tasto *Salva* Salva 🔁 dal menu in basso a destra;

6. a questo punto si può uscire e rimanere in attesa della segreteria che deve approvare i tesseramenti.

# **Tesseramento (fase 2)**

#### Premesse

Una volta che il tesseramento è stato approvato dalla segreteria nazionale è possibile rientrare nella pagina relativa al tesseramento e verificare lo stato dello stesso se approvato o meno e scaricare il relativo certificato di tesseramento.

#### Percorso

Dal **Menu** andare nella pagina Segreteria  $\rightarrow$  Tesseramenti.

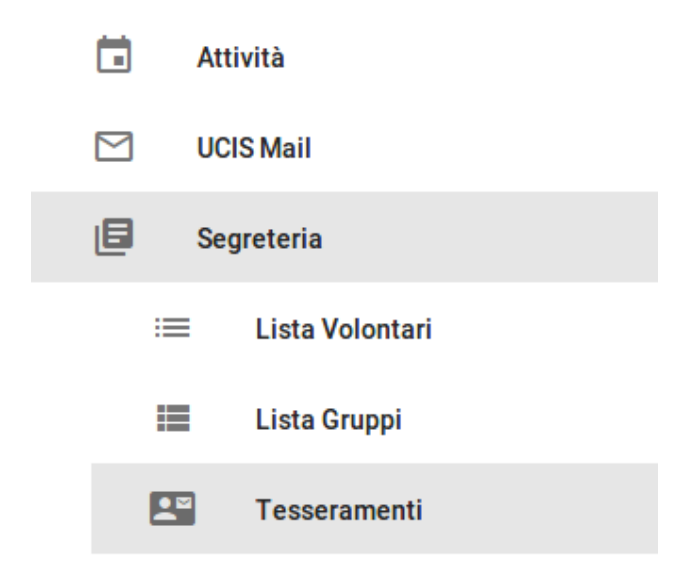

## Operazioni

*1*. selezionare il nome del gruppo relativo alla campagna di tesseramento per la quale si vuole scaricare il certificato;

già in questa pagina è possibile dall'area "tesseramenti attivi" visualizzare il numero degli utenti tesserati, in attesa o rifiutati;

*2*. nella pagina *"Dettagli tesseramento"* alla quale si viene reindirizzati è possibile vedere i dati dettagliati del tesseramento di ogni singolo utente e mediante il pulsante *SCARICA*, nella relativa sezione, visualizzare e salvare il certificato di tesseramento.